Wikiprint Book

Title: Przewodnik wdrożeniowca > Synchronizacja kontrahentów

Subject: eDokumenty - elektroniczny system obiegu dokumentów, workflow i CRM - DeployerGuide/Customization/Integration/Import/Contacts

Version: 22

Date: 06/23/25 16:40:01

# **Table of Contents**

| Przewodnik wdrożeniowca > Synchronizacja kontrahentów | 3  |
|-------------------------------------------------------|----|
| Menu                                                  | 3  |
| Wstęp                                                 | 3  |
| Kontrahenci                                           | 3  |
| Widoki (perspektywy)                                  | 3  |
| Mapowanie kolumn                                      | 4  |
| konfigurowanie akcji                                  | 6  |
| Adresy kontrahenta                                    | 7  |
| Widoki (perspektywy)                                  | 7  |
| Mapowanie kolumn                                      | 8  |
| konfigurowanie pobierania                             | 9  |
| Konta bankowe                                         | 10 |
| Widoki (perspektywy)                                  | 10 |
| Mapowanie kolumn                                      | 11 |
| konfigurowanie pobierania                             | 11 |
| Osoby kontaktowe                                      | 12 |
| Widok                                                 | 12 |
| Mapowanie kolumn                                      | 13 |

# Przewodnik wdrożeniowca > Synchronizacja kontrahentów

<u>Strona główna Integracji</u> <u>Strona główna sekcji importu danych</u>

#### Menu

- 1. Wstęp
- 2. Kontrahenci
- 3. Adresy
- 4. Konta bankowe
- 5. Osoby kontaktowe

### Wstęp

Niniejsza sekcja opisuje synchronizację Kontrahentów. Do tego można zaliczyć pobieranie :

- kartotek kontrahentów,
- kont bankowych kontrahentów,
- osób kontaktowych kontrahenta

Dla każdego obszaru zostanie pokazane:

- przykładowy wygląd widoku z definicją kluczowych kolumn
- mapowanie kolumn
- przykład szablonu dla różnych akcji synchronizacji.

Niniejszy opis dotyczy integracji przy pomocy połączenia typu DB.

## Powrót do menu

## Kontrahenci

#### Widoki (perspektywy)

Do obsługi pobierania danych kontrahentów należy po stronie zewnętrznego systemu (w odpowiednim schemacie - tym samym, co tabela bs\_export\_queue) zdefiniować dwa widoki (perspektywy):

- bs\_contacts\_view
- bs\_modified\_contacts\_view

Perspektywa bs\_contacts\_view zawiera kartoteki wszystkich kontrahentów, natomiast bs\_modified\_contacts\_view jest złączeniem wewnętrznym tabeli bs\_export\_queue z widokiem bs\_contacts\_view. Definicja takiego widoku zostanie przedstawiona poniżej. Przykładowy widok bs\_contacts\_view może wyglądać w sposób następujący:

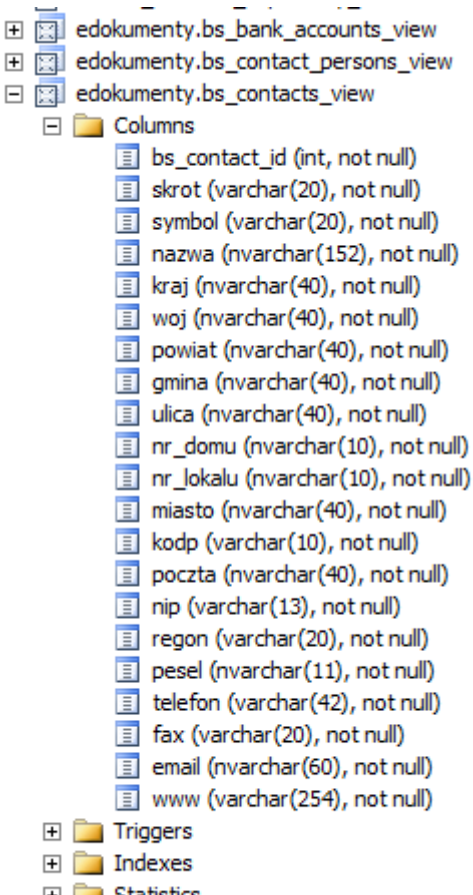

🛨 🚞 Statistics

#### Rys. 1. Przykład widoku bs\_contacts\_view

W definicji widoku zaleca się następujących kolumn (pogrubione kolumny są wymagane):

| Kolumna       | Typ danych | Ograniczenia                      | Opis                                                          | Wymagalność                                                                                 |
|---------------|------------|-----------------------------------|---------------------------------------------------------------|---------------------------------------------------------------------------------------------|
| bs_contact_id | int        | PRIMARY KEY (UNIQUE,<br>NOT NULL) | Kolumna z identyfikatorem<br>numerycznym typu<br>całkowitego. | Kolumna wymagana.Nazwa<br>kolumny nie może być<br>zmieniona                                 |
| Nazwa         | varchar(n) | NOT NULL                          | Nazwa kontrahenta                                             | Kolumna wymagana                                                                            |
| Skrot         | varchar(n) | NOT NULL (UNIQUE)                 | Skrót nazwy kontrahenta                                       | Opcjonalna, służyć może<br>jako kolumna szablonowa<br>do porównań istnienia<br>kontrahentów |
| NIP           | varchar(n) | NOT NULL (UNIQUE)                 | NIP kontrahenta                                               | Opcjonalna, służyć może<br>jako kolumna szablonowa<br>do porównań istnienia<br>kontrahentów |

#### Powrót do menu

#### Mapowanie kolumn

W lokalizacji public\_html/apps/edokumenty/etc/sync należy utworzyć pliki .ini o nazwie x\_columns\_map.ini , gdzie "x" oznacza numer połączenia z systemem zewnętrznym. Np. połączenie nr. 1 będzie szukać pliku 1\_colaumns\_map.ini. Dla kontrahenta przykładowe mapowanie winno wyglądać:

| 📄 x_colu | mns_map.ini 🛛 🔚 Notatnik.txt 🛙 |
|----------|--------------------------------|
| 1 6      | [CONTACT]                      |
| 2        | nazwa = name_1                 |
| 3        | skrot = name_2                 |
| 4        | symbol = symbol                |
| 5        | ulica = street                 |
| 6        | nr_domu = bldnum               |
| 7        | nr_lokalu = fltnum             |
| 8        | miasto = city                  |
| 9        | kodp = code                    |
| 10       | poczta = post                  |
| 11       | powiat = powiat                |
| 12       | gmina = gmina_                 |
| 13       | woj = woj                      |
| 14       | kraj = countr                  |
| 15       | nipk = nip                     |
| 16       | fax = faxnum                   |
| 17       | email_ = email_                |
| 18       | www = websit                   |
| 19       | <pre>telefon = ph_num</pre>    |
| 20       | L                              |

Rys. 2. Przykład mapowania dla kontrahenta

Jak widać na powyższym obrazku mapowania składa się z dwóch części:

- nazwy sekcji [CONTACT]
- mapowania kolumn

```
nazwa = name_1
skrot = name_2
nip_bk = nip_____
regon = regon____
pesel = pesel_____
kraj = countr
powiat = powiat
gmina = gmina_____
ulica = street
kod_pocztowy = code_____
miasto = city_____
wojewodztwo = woj_____
telefon = ph_num
fax = faxnum
```

W mapowaniu kolumn należy mieć na uwadze to, że po lewej stronie znaku "=" znajdują się kolumny z widoku bs\_contacts\_view, a po prawej nazwy kolumn z bazy systemu eDokumenty (z kilkoma wyjątkami, ale dotyczącymi innych obszarów). W pliku tym nie wprowadzamy kolumn kluczowych, czyli w tym przypadku **bs\_contact\_id** !!!

W poniższej tabelce przedstawiono przykłady pól z systemu eDokumenty (po prawej stronie znaku "=") z opisem:

| Nazwa pola | Opis pola                   |
|------------|-----------------------------|
| name_1     | Nazwa kontrahenta           |
| name_2     | Skrót (akronim) kontrahenta |
| symbol     | Symbol kontrahenta          |

| street | Ulica domyślnego/podstawowego adresu kontrahenta                                                |
|--------|-------------------------------------------------------------------------------------------------|
| bldnum | Numer budynku domyślnego/podstawowego adresu kontrahenta                                        |
| fitnum | Numer lokalu domyślnego/podstawowego adresu kontrahenta                                         |
| code   | Kod pocztowy domyślnego/podstawowego adresu kontrahenta                                         |
| city   | Miejscowość domyślnego/podstawowego adresu kontrahenta                                          |
| post   | Poczta domyślnego/podstawowego adresu kontrahenta                                               |
| gmina_ | Gmina domyślnego/podstawowego adresu kontrahenta                                                |
| powiat | Nazwa powiatu domyślnego/podstawowego adresu kontrahenta                                        |
| woj_   | Województwo (nazwa powinna się zgadzać ze słownikiem województw<br>Ustawienia>Panel Sterowania) |
| countr | Kraj (nazwa powinna się zgadzać ze słownikiem krajów Ustawienia>Panel<br>Sterowania)            |
| nip_   | Numer NIP kontrahenta                                                                           |
| regon_ | Numer REGON kontrahenta                                                                         |
| pesel_ | Numer PESEL kontrahenta                                                                         |
| ph_num | Numer stacjonarny kontrahenta                                                                   |
| faxnum | Numer faksu kontrahenta                                                                         |
| email_ | Adres email kontrahenta                                                                         |
| websit | Adresy strony WWW kontrahenta                                                                   |
| saldo_ | Saldo obrotów z kontrahentem                                                                    |

Uwaga! Jedna kolumna nie może być podwójnie mapowana (do dwóch różnych pól).

### Powrót do menu

### konfigurowanie akcji

Po stworzeniu pliku mapowania kolumn następnym krokiem jest konfiguracja akcji pobierania danych. W tym celu należy:

- 1. Wejść do konfiguracji Połączeń z systemami zewnętrznymi Narzędzia > Połączenia z systemami zewnętrznymi.
- 2. W otwartym oknie wybiera się utworzone połączenie i otwieramy je do edycji.
- 3. W oknie edycji połączenia należy przejść na zakładkę Synchronizacja.
- 4. Na zakładce Synchronizacja klikając Nowy dodajemy obiekt: Klient (dzieje się to w małlym okienku pt. *Nowy obiekt synchronizacji*). Po zatwierdzeniu dodania obiektu kreator pyta się, czy dodać domyślne akcje (dodaje wszystkie akcje zdefiniowane na tym obiekcie) oraz czy przejść do konfiguracji.
- 5. Wybierając wybraną akcję należy kliknąć ikonę ołówka w celu wyedytowania jej.
- 6. Istotną kwestią jest wprowadzenie szablonu mapowania (zaznaczony obszar na poniższym obrazku). Jeżeli przycisk przy polu Użyj szablonu jest zaznaczony, to szablon musi być wprowadzony. W przeciwnym przypadku należy odznaczyć pole Użyj

szablonu.

| 😫 Połączenia z sys | temami    | rewnętrznymi              | 8                          | <b>— X</b> |                           |                               |                      |               |
|--------------------|-----------|---------------------------|----------------------------|------------|---------------------------|-------------------------------|----------------------|---------------|
| Nowe 🥖             | Edycja    | 🛐 Usuń 📫 🎽 🔤 🥶            | Wyszukaj                   | = 🔍 🗙      |                           |                               |                      | Adr           |
| Lista aktywnych    | połączeń  |                           |                            |            |                           |                               |                      |               |
| ID                 | Nazw      | 🗃 Połaczenie - CDN Optima | 8                          | <b>_ x</b> |                           |                               |                      | Al. Jana Paw  |
| 1 CDN              |           |                           |                            |            |                           |                               |                      | , 00-000 War  |
| 2 Sage Forte       |           | ₩ <u> </u>                |                            |            |                           |                               |                      | , kraków      |
| 3 CDN Optima       |           | Ogólne Synchronizacja     |                            |            |                           |                               |                      | Stalowa 3, 2  |
| L                  |           | 2 🖉 😨 🦉                   |                            |            |                           |                               |                      | , 00-000 War  |
|                    |           | Synchronizowane obiekty   |                            |            |                           |                               | P                    | , 00-000 War  |
|                    |           | <b>▲</b> Obiekt           | Konfiguracja obiektu - Kli | ient       |                           | 2 🗕 🗙                         |                      | , 00-000 Kiel |
|                    |           | Osoba kontaktowa          | Konfiguracja Akç           | ;je        |                           |                               |                      | Jasminowa 7   |
|                    |           | Klient                    |                            | 20         |                           |                               |                      | , 22-309 War  |
|                    |           |                           | Lista akcji                |            |                           |                               |                      | Bartoszewice  |
|                    | 8         |                           | Nazwa                      | a          |                           | Opis                          |                      | Wola Rafało   |
|                    | ~         |                           | Pobierz wszystkich klien   | tów        | Pohiera ws                | nstkich klientów z systemu z  |                      | Alow 201 3    |
|                    |           |                           | Pobierz zaktualizowanyo    | ch klient  | ıkcja                     |                               |                      | 18 🗖 🔽 📊      |
| 18 BET-POL         | be        |                           |                            |            | Nazwa akcji: <sup>0</sup> | Pobierz wszystkich klientów   |                      | cł            |
| 19 TARNOPA         | K Tai     | I∢ ∢1-10 ► ►I 🔀 10 🔜 💽 (  |                            |            | Opis akcji:®              | Pobiera wszystkich klientów z | systemu zew. oraz tv | vorzy ;ł      |
| 20 INFOSTER        | Inf       |                           |                            |            |                           | powiązania i aktualizuje dane | w systemie eDokum    | enty          |
| 21 CARLSON         | -PIECł Ca | Zapisz                    |                            |            |                           |                               |                      | a             |
| 22 PEKTOWI         | N ZP      | DW "Pektowin" Sp. z o.o.  |                            |            | Użyj szablonu:            | I trim(symbol) = rtrim(ltrin  | n('{symbol}'))       | z)            |
| ◀ ◀ 1-20 ▶ ▶       | ×         | 20 🔜 🛐 📭 🛄 🚱              | I4 41-9 D DI               | ۹ ا        | Zródło wymiany:           | CDN Optima                    |                      | - + X         |
|                    |           |                           |                            |            | Priorytet:                | 20                            |                      |               |
|                    |           |                           |                            |            | Status:                   | Aktywne 👻                     |                      |               |
|                    |           |                           |                            | -          |                           |                               | Zapisz               | Zamknij       |

Rys. 3. Konfiguracja akcji Pobierania wszystkich klientów

Przeznaczenie funkcji *Użyj szablonu* jest następujące. Na podstawie szablonu system wyszukuje, czy w bazie systemu eDokumenty istnieje już klient o takich samych danych, co aktualnie pobierane z systemu zewnętrznego. Konstrukcja jest następująca:

```
warunek po stornie PostgreSQL = warunek po stronie SZBD systemu zewnętrznego
```

Poniżej przedstawiono kilka przykładowych szablonów mapowania:

```
-- Przykład 1.
trim(nip__) = ltrim(rtrim('{nip__}'))
-- Przykład 2.
lower(symbol) = lower('{symbol}')
```

W przykładzie 1. następuje porównanie pól nip-u (usuwanie zbędnych spacji przed i po numeru NIP). Lewa strona warunku to kolumna *nip* w bazie eDokumenty w tabeli *contacts*. Po prawej stronie jest brana pod uwagę prawa kolumna z pliku mapowana (Uwaga, dla niektórych akcji ta zasada jest inna!!!). Dodatkowo muszą być wykorzystywane funkcje dostępne w SZBD Systemu zewnętrznego (tutaj z MS SQL Server).

Analogicznie w przykładzie 2. Tu bierzemy pod uwagę pole symbol i dla ujednolicenia wyszukiwania sprawdzamy wg. małych liter w symbolu.

Opcji wyszukiwania jest wiele. Powyższe stanowią najczęściej stosowane przypadki.

#### Powrót do menu

#### Adresy kontrahenta

Pobieranie adresów kontrahenta jest ściśle związane z pobieraniem kartotek kontrahentów.

# Widoki (perspektywy)

Na potrzeby pobierania adresów kontrahenta należy w schemacie integracji utworzyć widok:

#### bs\_contact\_addresses\_view

W widoku wymaganym jest zdefiniowanie następujących kolumn:

| Kolumna       | Typ danych | Ograniczenia                      | Opis                                                                      | Wymagalność                                                 |
|---------------|------------|-----------------------------------|---------------------------------------------------------------------------|-------------------------------------------------------------|
| bs_address_id | int        | PRIMARY KEY (UNIQUE,<br>NOT NULL) | Identyfikator numeryczny<br>adresu kontrahenta                            | Kolumna wymagana.Nazwa<br>kolumny nie może być<br>zmieniona |
| bs_contact_id | int        | NOT NULL                          | Kolumna z identyfikatorem<br>kontrahenta numerycznym<br>typu całkowitego. | Kolumna wymagana.Nazwa<br>kolumny nie może być<br>zmieniona |

# edokumenty.bs\_contact\_addresses\_view

# 🖃 🚞 Columns

bs\_address\_id (int, not null)

- bs\_contact\_id (int, null)
- skrot (varchar(20), null)
- ulica (varchar(30), null)
- kod\_pocztowy (varchar(10), null)
- miasto (varchar(30), null)
- poczta (varchar(30), null)
- powiat (varchar(30), null)
- gmina (varchar(30), null)
- wojewdztwo (varchar(30), null)
- 📃 kraj (varchar(2), null)
- odleglosc (decimal(10,2), null)

Rys. 4. Przykładowy widok adresów kontrahentów

### Powrót do menu

#### Mapowanie kolumn

Mapowanie kolumn odbywa się w tym samym pliku x\_columns\_map.ini , co mapowanie kontrahenta.Przykładowy schemat mapowania przedstawiony na poniższym rysunku

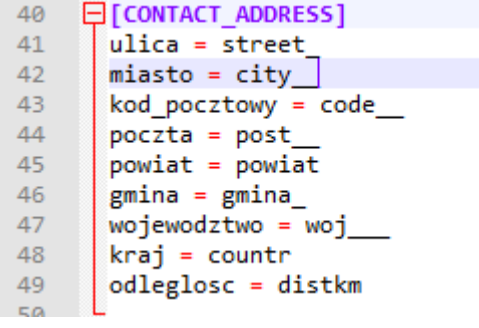

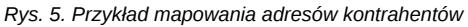

Mapowanie kolumn adresów kontrahenta należy rozpocząć od zdefiniowania w pliku sekcji [CONTACT\_ADDRESS]

```
[CONTACT_ADDRESS]
ulica = street_
miasto = city__
kod_pocztowy = code__
poczta = post__
powiat = powiat
gmina = gmina_
wojewodztwo = woj___
kraj = countr
odleglosc = distkm
```

| Nazwa pola | Opis pola                                                                                     |
|------------|-----------------------------------------------------------------------------------------------|
| street     | Ulica domyślnego/podstawowego adresu kontrahenta                                              |
| bldnum     | Numer budynku domyślnego/podstawowego adresu kontrahenta                                      |
| fitnum     | Numer lokalu domyślnego/podstawowego adresu kontrahenta                                       |
| code       | Kod pocztowy domyślnego/podstawowego adresu kontrahenta                                       |
| city       | Miejscowość domyślnego/podstawowego adresu kontrahenta                                        |
| post       | Poczta domyślnego/podstawowego adresu kontrahenta                                             |
| gmina_     | Gmina domyślnego/podstawowego adresu kontrahenta                                              |
| powiat     | Nazwa powiatu domyślnego/podstawowego adresu kontrahenta                                      |
| woj_       | Województwo (nazwa powinna się zgadzać ze słownikiem wojewódz<br>Ustawienia>Panel Sterowania) |
| countr     | Kraj (nazwa powinna się zgadzać ze słownikiem krajów Ustawienia>l<br>Sterowania)              |
| distkm     | Dystans w kilometrach                                                                         |
| is_def     | Wartość 0,1 lub t,f - znacznik domyślności danego a                                           |
|            |                                                                                               |

#### Powrót do menu

#### konfigurowanie pobierania

Pobieranie adresów kontrahentów nie posiada swoich dedykowanych akcji. Jest ono powiązane ściśle z pobieraniem samych kartotek kontrahentów. Aby skonfigurować pobieranie adresów należy:

- 1. Wejść do konfiguracji Połączeń z systemami zewnętrznymi Narzędzia > Połączenia z systemami zewnętrznymi.
- 2. Wyedytować połączenie. Otworzy się okno z obiektami synchronizacji.
- 3. Zaznaczyć pojedynczym kliknięciem obiekt: Klient, a następnie wyedytować go.
- 4. Na głównej zakładce należy wybrać opcję Pobierz adresy

Dodatkowo od wersji 4.2.xx pojawiła się opcja łączenia adresów. Oznacza to, że w przypadku zaistnienia takiego samego adresu (np. ulica + kod pocztowy) to taki adres dostaje dodatkowe powiązania, natomiast nie jest duplikowany w bazie danych. Przykładowy warunek może być następujący:

lower(street) = lower('{street}') AND COALESCE(regexp\_replace(code\_\_, '[ |-]\*', '', 'g'), '') = COALESCE(regexp\_replace('{

Poniższy rysunek przedstawia konfigurowanie akcji pobierania adresów kontrahenta:

| 暮 Połączenia z systemami zewn | ętrznymi              | 2 🗖 🗙                                   |              |
|-------------------------------|-----------------------|-----------------------------------------|--------------|
| Nowe 🖉 Edycja 💈               | Usuń 📢 🎽 🗠            | M 😸 🧭 🛛 🖾 🖉 🖉                           | I            |
| Lista aktywnych połączeń      | 暮 Połączenie - CDN XL | 8 <b>- X</b>                            |              |
| ID Nazwa sys                  | 🤯 🎽 м                 |                                         |              |
| 1 CDN XL                      | Ogólne Synchro        | onizacja                                |              |
|                               | 🗋 🚄 😨 🖡               | Konfiguracja obiektu - Klient           | ? <b>_ x</b> |
|                               | Synchronizowane c     | Konfiguracja Akcje                      |              |
|                               | Klient                | Źródło wymiany: <sup>®</sup> CDN XL SRC | - <b>+</b> × |
|                               | Produkt               | Pobierz konta:                          |              |
|                               | I                     | Łączenie adresów:                       |              |
|                               |                       | Aktualizuj puste: <sup>®</sup>          |              |
| I4 41-10 ► ►I 🔏 [             |                       |                                         |              |
|                               |                       |                                         |              |
|                               | ◀ ◀ 1-10 ▶ ▶          |                                         |              |
|                               |                       |                                         |              |
|                               |                       |                                         |              |
|                               |                       | Zapisz                                  | Zamknij      |

Rys. 6. Konfiguracja pobierania adresów kontrahentów

Powrót do menu

# Konta bankowe

Analogicznie jak pobieranie adresów kontrahenta, import kont bankowych jest ściśle związane z pobieraniem kartotek kontrahentów.

# Widoki (perspektywy)

Na potrzeby pobierania adresów kontrahenta należy w schemacie integracji utworzyć widok:

# • bs\_bank\_accounts\_view

W widoku wymaganym jest zdefiniowanie następujących kolumn:

| Kolumna            | Typ danych | Ograniczenia                      | Opis                                                                      | Wymagalność                                                         |
|--------------------|------------|-----------------------------------|---------------------------------------------------------------------------|---------------------------------------------------------------------|
| bs_bank_account_id | int        | PRIMARY KEY (UNIQUE,<br>NOT NULL) | Identyfikator numeryczny<br>konta bankowego<br>kontrahenta                | Kolumna wymagana. <b>Nazwa</b><br>kolumny nie może być<br>zmieniona |
| bs_contact_id      | int        | NOT NULL                          | Kolumna z identyfikatorem<br>kontrahenta numerycznym<br>typu całkowitego. | Kolumna wymagana. <b>Nazwa</b><br>kolumny nie może być<br>zmieniona |

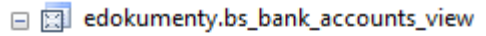

- 🖃 🚞 Columns
  - bs\_bank\_account\_id (int, null)
  - bs\_contact\_id (int, null)
  - numer\_konta (varchar(8000), null)
  - nazwa\_banku (varchar(100), null)
  - waluta (varchar(3), not null)
  - 📃 domyslne (int, not null)

Rys. 7. Przykładowy widok kont bankowych kontrahentów

# Powrót do menu

## Mapowanie kolumn

Mapowanie kolumn odbywa się w tym samym pliku x\_columns\_map.ini , co mapowanie kontrahenta.Przykładowy schemat mapowania przedstawiony na poniższym rysunku

| 33 | E [BANK_ACCOUNT]     |
|----|----------------------|
| 34 | nazwa_banku = baname |
| 35 | numer_konta = number |
| 36 | waluta = cursmb      |
| 37 | domyslne = is_def    |
| 38 |                      |

#### Rys. 8. Przykład mapowania kont bankowych kontrahentów

Mapowanie kolumn kont bankowych kontrahenta należy rozpocząć od zdefiniowania w pliku sekcji [BANK\_ACCOUNT]

| [BANK_ACCOUNT]                    |
|-----------------------------------|
| nazwa_banku = <mark>baname</mark> |
| numer_konta = number              |
| waluta = cursmb                   |
| <pre>domyslne = is_def</pre>      |

| Nazwa pola | Opis pola                                                         |
|------------|-------------------------------------------------------------------|
| baname     | Nazwa banku - tytuł konta bankowego                               |
| number     | Numer konta bankowego                                             |
| cursmb     | Waluta konta                                                      |
| is_def     | Wartość 0,1 lub t,f - znacznik domyślności danego konta bankowego |

## Powrót do menu

## konfigurowanie pobierania

Pobieranie kont bankowych kontrahentów nie posiada swoich dedykowanych akcji. Jest ono powiązane ściśle z pobieraniem samych kartotek kontrahentów. Aby skonfigurować pobieranie kont należy:

- 1. Wejść do konfiguracji Połączeń z systemami zewnętrznymi Narzędzia > Połączenia z systemami zewnętrznymi.
- 2. Wyedytować połączenie. Otworzy się okno z obiektami synchronizacji.
- 3. Zaznaczyć pojedynczym kliknięciem obiekt: Klient, a następnie wyedytować go.
- 4. Na głównej zakładce należy wybrać opcję Pobierz konta

Poniższy rysunek przedstawia konfigurowanie akcji pobierania kont bankowych kontrahenta:

| Połączenia z systemami zewn | ętrznymi          |                            |                      |           | ? 👝 🗙                                |              |
|-----------------------------|-------------------|----------------------------|----------------------|-----------|--------------------------------------|--------------|
| Nowe 🖉 Edycja 💈             | Usuń 🔯 🎽          |                            | 2 0                  |           |                                      | Wall         |
| Lista aktywnych połączeń    | 鼛 Połączenie - CI | DN XL                      |                      |           | ? <b></b> ×                          |              |
| ID Nazwa sys                | 📫 🕺 🖂             | ^                          |                      |           |                                      |              |
| 1 CDN XL                    | Ogólne Sy         | /nchronizacj-              | Konfiguracia obiekti | ı - Klier | nt                                   | ? <b>_</b> x |
|                             | Denterrit         |                            | Konfiguracja         | Akcje     | •                                    |              |
|                             | Synchronizowa     | ne obiekty<br><b></b> →Obi | Źródło wymiany:®     | CDN       | I XL SRC                             | - <b>+</b> × |
|                             | Klient            |                            | Pobierz konta:®      |           |                                      |              |
|                             | Produkt           |                            | Pobierz adresy:®     | 1         |                                      |              |
|                             |                   |                            | Łączenie adresów:    |           | lower(street) = lower('{street}') Al | ND           |
|                             |                   |                            | Aktualizuj puste:®   |           |                                      |              |
| 4 41-10 ▶ ▶  🔏 [            |                   |                            |                      |           |                                      |              |
|                             | ◀ ◀ 1-10 ▶ ▶      | ×                          |                      |           |                                      |              |
|                             |                   |                            |                      |           |                                      |              |
|                             |                   |                            |                      |           | Zapis                                | sz Zamknij   |

Rys. 9. Konfiguracja pobierania kont bankowych kontrahentów

Powrót do menu

# Osoby kontaktowe

Pobieranie osób kontaktowych jest wyodrębnionym procesem w synchronizacji BSConnect. Wykonuje się ją w module Kontakty.

## Widok

Na wstępie potrzebne jest utworzenie widoków:

- bs\_contact\_persons\_view
- bs\_modified\_contact\_persons\_view

Schemat takiego widoku przedstawiono na poniższym obrazku:

- edokumenty.bs\_contact\_persons\_view
  - 🖃 🚞 Columns
    - bs\_contact\_person\_id (int, null)
    - bs\_contact\_id (int, not null)
    - tytul (varchar(40), null)
    - dzial (varchar(40), null)
    - osoba (varchar(40), null)
    - imie (varchar(40), null)
    - nazwisko (varchar(40), null)
    - 📃 telefon (varchar(30), null)
    - email (varchar(255), null)

Rys. 10. Przykład widoku osób kontaktowych

W widoku wymaganym jest zdefiniowanie następujących kolumn:

| Kolumna              | Typ danych | Ograniczenia                      | Opis                                                                      | Wymagalność                                                                           |
|----------------------|------------|-----------------------------------|---------------------------------------------------------------------------|---------------------------------------------------------------------------------------|
| bs_contact_person_id | int        | PRIMARY KEY (UNIQUE,<br>NOT NULL) | Identyfikator numeryczny<br>osoby kontaktowej                             | Kolumna wymagana. <b>Nazwa</b><br>kolumny nie może być<br>zmieniona                   |
| bs_contact_id        | int        | NOT NULL                          | Kolumna z identyfikatorem<br>kontrahenta numerycznym<br>typu całkowitego. | Kolumna wymagana. <b>Nazwa</b><br>kolumny nie może być<br>zmieniona                   |
| osoba (data)         | varchar    | NOT NULL                          | lmię i nazwisko osoby<br>kontaktowej.                                     | Kolumna wymagana,<br>wykorzystywana w procesie<br>integracji jako szablon<br>porównań |

Powrót do menu

### Mapowanie kolumn

Mapowanie kolumn dla Osoby kontaktowej przedstawia się następująco:

```
[CONTACTPERSON]
imie = firnam
nazwisko = lasnam
tytul = place_
email = email_
telefon = ph_num
osoba = data__
```

Szablon mapowania osób kontaktowych jest nastepujący:

```
lower(data__) = lower('{data__}')
```

| Nazwa pola | Opis pola                         |
|------------|-----------------------------------|
| data       | lmię i nazwisko osoby kontaktowej |
| firnam     | Imię osoby kontaktowej            |
| lasnam     | Nazwisko osoby kontaktowej        |
| place_     | Stanowisko                        |
| email_     | Adres(y) email                    |
| ph_num     | numer telefonu                    |

Powrót do menu